## Creating a Hi-Res PDF from InDesign CS5

- STEP 1 Choose File Export Adobe PDF Print (Fig. 1)
- **STEP 2 Save** your PDF & choose where you want to save it at the top i.e. Desktop or a folder of your choice
- STEP 3 Select Compression Tab on the left. Downsampling on each should be 350 PPI (*Fig. 2*)
- STEP 4 Select Marks & Bleed tab on the left and check the box called Crop Marks. At the bottom you can either check Us Document Bleed Settings or enter manually .125 in all four boxes (Top, Left, Bottom & Right). (*Fig. 3*)
- STEP 5 Choose Export. When your PDF has finished saving, open it and view every page. Your PDF will print as it views.

*NOTE*: Step 4. If you checked the box Use Document Bleed Settings and the 4 boxes still say zero, that means your document is not set up with bleed and you must go back out to File - Document Setup and at the bottom where it says bleed, enter .125 for each. Then in your File you must ensure your items that you want to bleed are adjusted to the new bleed guide you just added in your InDesign file.

| Save in:                                                                              | E Desktop                        |      | - 6                        | d 😕 🔟 -                       |       |
|---------------------------------------------------------------------------------------|----------------------------------|------|----------------------------|-------------------------------|-------|
| e.                                                                                    | Name                             | Size | Item type                  | Date modified                 |       |
| Recent Places<br>Desitop<br>Desitop<br>Libraries<br>Computer<br>Occomputer<br>Network | Computer<br>Network<br>Adobe CS4 |      | File folder<br>File folder | 5/8/2013 123<br>6/3/2013 11.4 |       |
|                                                                                       | File game:                       | pa   |                            |                               | • Sav |

| Adobe PDF Preget: 300    | (modified)        |                   |        |                          |
|--------------------------|-------------------|-------------------|--------|--------------------------|
| Standard: Nor            | 1e                | ✓ Compati         | bilty: | Acrobat 6 (PDF 1.5)      |
| 141                      | Compression       |                   |        |                          |
| ompression               | Color Images      |                   |        |                          |
| arks and Eleeds<br>viput | Bicubic Downsamp  | ling to 👻         | 350    | pixels per inch          |
| dvanced                  |                   | for images above: | 525    | pixels per inch          |
| ecurity<br>unmary        | Compression:      | Automatic (JPEG)  | •      | Tile Sige: 128           |
|                          | Image Quality:    | Maximum 👻         |        |                          |
|                          | Grayscale Images  |                   |        |                          |
|                          | Bicubic Downsamp  | ling to 👻         | 350    | gixels per inch          |
|                          |                   | for images above: | 525    | pixels per inch          |
|                          | Compression:      | Automatic (JPEG)  |        | Tile Size: 128           |
|                          | Image Quality:    | Maximum 👻         |        |                          |
|                          | Monochrome Imag   | es                |        |                          |
|                          | Bicubic Downsamp  | ling to 👻         | 350    | pixels per inch          |
|                          |                   | for images above: | 525    | pixels per inch          |
|                          | Compression:      | CCITT Group 4 🔹   |        |                          |
|                          | Compress Text and | I Line Art        | Va     | rop Image Data to Frames |

| Adobe PDF Preset: 3              | 00 (modified)               |            |      |           |          |   |
|----------------------------------|-----------------------------|------------|------|-----------|----------|---|
| Standard: N                      | ione 👻                      | Compatibil | ity: | Acrobat 6 | PDF 1.5) |   |
| General                          | Marks and Bleeds            |            |      |           |          |   |
| Compression<br>Mades and Elevels | Marks                       |            |      |           |          |   |
| Rest                             | All Printer's Marks         | Type:      | De   | fault     |          |   |
| Advanced                         | Crop Marks                  | Weight:    | 0.3  | 25 pt     |          |   |
| Summary                          | Registration Marks          | Offset:    |      | 0.0833 in |          |   |
|                                  | Color Bars                  |            |      |           |          |   |
|                                  | Bleed and Slug              |            |      |           |          |   |
|                                  | Use Document Bleed Settings |            |      |           |          |   |
|                                  | Bleed:                      |            |      |           |          |   |
|                                  | Tog: 📩 0.125 in             | Left:      |      | 0.125 in  |          |   |
|                                  | Bottom: 0.125 in            | Right:     |      | 0.125 in  |          |   |
|                                  | Include Slug Area           |            |      |           |          |   |
|                                  |                             |            |      |           |          | - |
|                                  |                             |            |      |           |          |   |
|                                  |                             |            |      |           |          |   |
|                                  |                             |            |      |           |          |   |

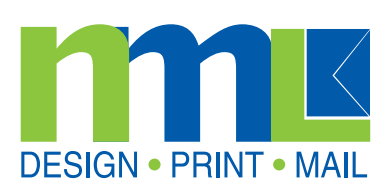